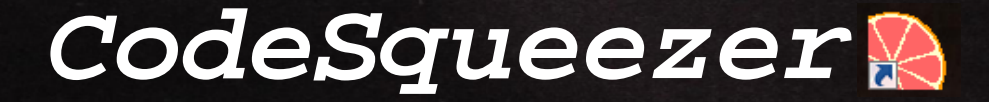

数値演算のスループット向上には "パイプライン処理"が効果的です

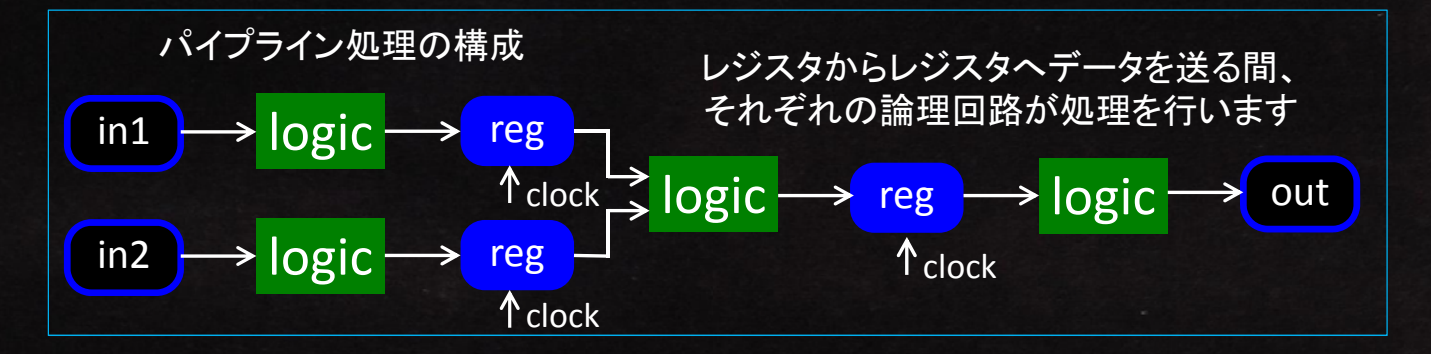

CPU処理が演算命令を一つずつ実行するのに対し、 パイプライン処理はすべての演算を同時に実行します

→ スループットが劇的に向上します

このような手法は他の工業分野でも一般的です 組立て産業: ライン(コンベア)生産方式 化学プラント: バッチ処理 ⇒ 連続処理

## FPGAの登場でパイプライン処理が身近なものになりましたしかし、パイプライン処理のための論理を組むのは大変です

・信号線の幅はビット単位で最適化しなくてはいけません (CPUの場合はバス幅で決まっているのですが……)

- ・処理する信号に合わせた、専用の演算器が必要です (CPUの場合は演算器が付属しているのですが……)
- ・どこにレジスタを挿入するかを決める必要があります (論理遅延はクロック周期以下でなければなりません)
- 演算器入力信号のタイミングを合わせる必要があります
  (レジスタを経由するごとに、信号に遅れが生じます)

## CodeSqueezer は、これらを自動で解決します

小さなロットでも製品化できるFPGAの特徴に合わせて、 安価で取り扱いの容易なツールとしてご提供いたします

シグナル・プロセス・ロジック株式会社 http://signal-process-logic.com

## CodeSqueezer 膬

## ボタン3つでパイプライン化まで完了

例) 連立方程式の解(xとy)を求める演算論理を作成します

 $\begin{bmatrix} a1, b1 \\ a2, b2 \end{bmatrix} \begin{bmatrix} x \\ y \end{bmatrix} = \begin{bmatrix} f1 \\ f2 \end{bmatrix}$ 

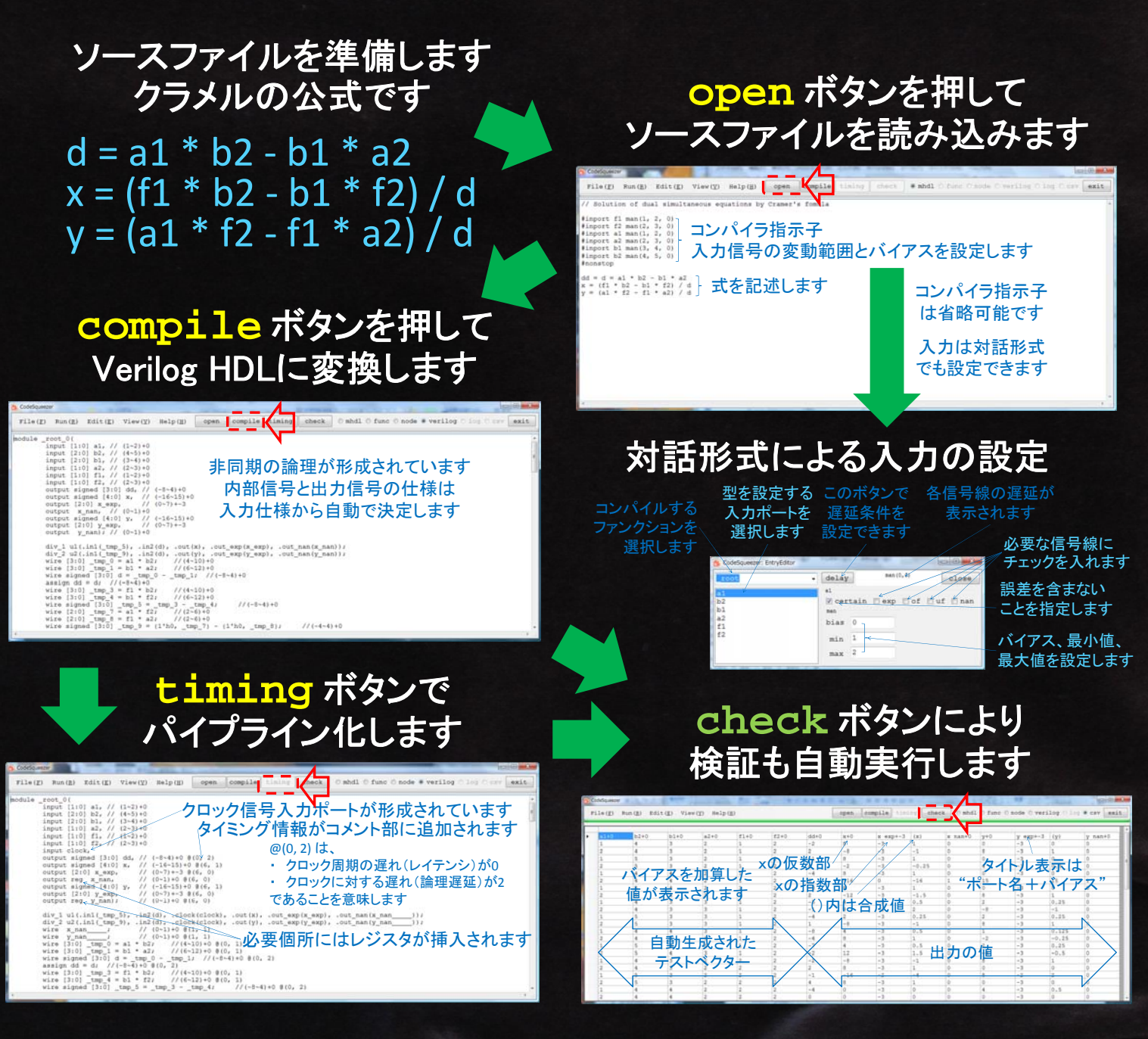

詳細資料とデモソフトは弊社HPから無償でダウンロードできます。ぜひお試しください

シグナル・プロセス・ロジック株式会社 http://signal-process-logic.com